# <u>請求書管理サービス「請求の助」ご利用手引き</u>

くご利用手引き目次>

| ・お申込み方法・・・・・・・・・・・・・・・・・・・・・・・・・・・・・・・・・・・・         |
|-----------------------------------------------------|
| ・ユーザー毎の利用登録・利用停止・・・・・・・・・・・・・・・・・・・・・・・・・・・・・・・・・・・ |
| ・ご利用停止方法・・・・・・・・・・・・・・・・・・・・・・・・・・・・・・・・・・・・        |

※J-MOTTO 管理者のみ請求の助ご利用のお申込み、停止、ユーザー登録を行うことができます。

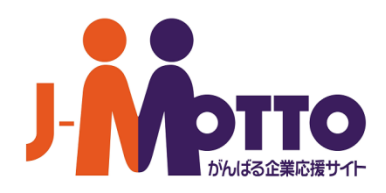

# くお申込み方法>

1. J-MOTTO サイトのトップページから管理者権限ユーザーにて【会員情報管理】をクリックします。

|                               | 会員ログイン 🔒 ロ  | グアウト 1 会員情報 | 通話料無<br>有料    | 0120-70-4515<br>03-6214-0616(携帯電話用)<br>平日9:00-18:00(土・日・報休) | 入会申込・資料請求   |
|-------------------------------|-------------|-------------|---------------|-------------------------------------------------------------|-------------|
| 🧰 サービス紹介                      | 🔒 J-MOTTOとは | 🏓 セミナー情報    | <b>王</b> 活用事例 | 🛞 ご利用料金                                                     | 🗩 FAQ・マニュアル |
| トップ > 会員情報管理                  |             |             |               |                                                             |             |
| 会員情報管理                        |             |             |               |                                                             |             |
| 管理者メニュー                       |             |             |               |                                                             |             |
| 会員・ユーザー管理                     | E           |             | オプションサ・       | ービス申込・管理                                                    |             |
| ・ 会員情報照会 · 変更 ・ ワークフロー申込 · 変更 |             |             |               |                                                             |             |
| ▶ ユーザー登録 				 ▶ タイムレコーダー管理    |             |             |               |                                                             |             |
| ・ ユーザー照会・変更・                  | 削除          |             | ▶ 営業支援申込・     | 変更                                                          |             |
|                               |             |             | ▶ 請求の助申込・     | 変更                                                          |             |

2.「管理者メニュー」の【請求の助申込・変更】をクリックします。

| 」・ ・ ・ ・ ・ ・ ・ ・ ・ ・ ・ ・ ・ ・ ・ ・ ・ ・ ・ | ログアウト 全員情報 |           | 0120-70-4515<br>03-6214-0616(携帯電話用)<br>平日9:00-18:00(土・日・病株) | 入会申込・資料請求<br>お問い合わせ |  |  |  |  |
|----------------------------------------|------------|-----------|-------------------------------------------------------------|---------------------|--|--|--|--|
| 🧰 サービス紹介 📄 J-MOTTOとは                   | ◆ セミナー情報   | 活用事例      | 🛞 ご利用料金                                                     | 💬 FAQ・マニュアル         |  |  |  |  |
| トップ > 会員情報管理                           |            |           |                                                             |                     |  |  |  |  |
| 会員情報管理                                 |            |           |                                                             |                     |  |  |  |  |
| 管理者メニュー                                |            |           |                                                             |                     |  |  |  |  |
| 会員・ユーザー管理                              |            | オプションサ    | ービス申込・管理                                                    |                     |  |  |  |  |
| ・ 会員情報照会・変更  ト ワークフロー申込・変更             |            |           |                                                             |                     |  |  |  |  |
| ・ ユーザー登録 ・ タイムレコーダー管理                  |            |           |                                                             |                     |  |  |  |  |
| ▶ ユーザー照会・変更・削除                         |            | ▶ 営業支援申込・ | 変更                                                          |                     |  |  |  |  |
|                                        |            | ▶ 請求の助申込・ | 変更                                                          |                     |  |  |  |  |

### 3.【請求の助申込】をクリックします。

| ■ 請求の助設定メニュー | -                                                                                                    |
|--------------|----------------------------------------------------------------------------------------------------|
|              |                                                                                                    |
| 現在の状況        | 申込されていません。<br>ご不明見につきましてはお客様サポートセンターまでご連絡ください。<br>J-MOTTOお客様サポートセンター<br>0120-70-4515<br>03-6214-0616 (特帯電話の方はこちら)<br>(9:00-18:00 土・日・況休) |
|              | →請求の助申込<br>クラウド請求サービス「請求の助」は、お申し込み後、請求書の郵送が3件まで無料でお試しできます。                                                                               |
|              | →ユーザー利用設定<br>ユーザー毎の利用登録・利用停止を行います。                                                                                                    |
|              | →請求の助利用停止<br>請求の助グ相差存止します。<br>※利用停止を実施した場合は、ユーザーの利用ステータスがすべて利用停止になり、請求の助のデータが<br>削除されます。                                                 |
|              |                                                                                                    |

4.「会員規約」および「個人情報の取り扱いについて同意事項」を確認の上、【同意する】をクリックします。

| NE 14      | 同雄将」 お上げ 「 御 」 秋松の取り取いについて 岡倉実頂 」 あご確認の ト 「 同音する」 ボタンを増下し アイドマル                                                                                                    |  |
|------------|----------------------------------------------------------------------------------------------------|--|
| 建汞         | 2時、会務務約<br>リスクビンスター構成会社(以下「回社」とします)は、回社が選邦レインターネット上にて読まする「満長の約」サービス(以下「キサー<br>ビス」とします」の利用に発して、以下の通り会員解除を定めます(以下「本務約」とします)。                                                                                                    |  |
| <b>3</b> 1 | 長 (定義)                                                                                                    |  |
|            | 本称のこれで、次の各特定的の構築されてれなの時でを感じます。<br>(3) (学校)には、本時パンゴウムを得たしてはて変する「使用の助」のがをきサイトを思します。<br>(3) (学校)には、本時パンゴウムを得たしてごて変する「使用の助」のがをきサイトを思します。<br>(3) (学校)には、本時パンゴウムを得たしてはて変する。<br>(4) (学校)には、本時パンゴウムを得たした。<br>(4) (学校)には、本時パンゴウムを得たした。<br>(4) (学校)には、なられたすやしていたいで、それにより体をの体入を思想することができるのと言わっす。<br>(4) (学校)(学校)には、なられたすやしていたいで、それにより体をの体入を思想することができるのと言わっす。<br>(4) (学校)(学校)には、なられたすでした。それにより体をの体入を思想することができるのと言わっす。<br>(4) (学校)(学校)には、なられたすでした。それにより体をの体入を思想することができるのと言わっす。<br>(4) (学校)(学校)には、なられたまでは、なられたいたいで、それにより体をの体入を思想することができるのと言わっす。<br>(4) (学校)(学校)(学校)には、なられたまでは、なられたまでは、なられたいたいでは、なられたまでは、なられたまでは、なるれたまでは、なられたまでは、なられたまでは、なられたまでは、なられたまでは、なられたまでは、なられたまでは、なられたまでは、なられたまでは、なられたまでは、なられたまでは、なられたまでは、なられたまでは、なられたまでは、なられたまでは、なられたまでは、なられたまでは、なられたまでは、なられたまでは、なられたまでは、なられたまでは、なられたまでは、なられたまでは、なられたまでは、なられたまでは、なられたまでは、なられたまでは、なられたまでは、なられたまでは、なられたまでは、なるまでは、なるまでは、なるまでは、なられたまでは、なられたまでは、なられたまでは、なられたまでは、なられたまでは、なられたまでは、なられたまでは、なられたまでは、なられたまでは、なられたまでは、なられたまでは、なるまでは、なられたまでは、なられたまでは、なられたまでは、なられたまでは、なられたまでは、なられたまでは、なるまでは、なられたまでは、なられたまでは、なられたまでは、なられたまでは、なられたまでは、なられたまでまでは、なられたまでは、なられたまでは、なられたまでは、なられたまでは、なられたまでは、なられたまでは、なられたまでまでます。までは、なるまでは、なられたまでは、なられたまでは、なりまでは、なるまでは、なりまでは、なられたまでます。までます。までは、なられたまでは、なられたます。ます。ます。ます。ます。ます。ます。ます。ます。ます。ます。ます。ます。ま |  |
| 1825       | (本サービスの内容)                                                                                                    |  |

# 5.【J-MOTTO 会員様用専用登録】フォームに会員情報を入力し、【確認】をクリックします。

| J-MOTTO会員様用                    | <b>目専用登録</b>                                  |
|--------------------------------|-----------------------------------------------|
| <ul> <li>会社名</li> </ul>        | 例 ビルモンスター電話会社                                 |
| • J-MOTTO会員ID                  | AB0000031                                     |
| ■ メールアドレス <u>101</u>           | 8) sekyuu@gmai.com                            |
| ■/(スワード                        | パスワードは 8 火事以上、 20 火事公内で開築事(記号も可)を含めて入力してください。 |
| • バスワード確認 🚾                    |                                               |
| ■ 躬便登号                         | (就要要与你小概念)                                    |
| • 65所 1                        | 例 第元を立正しつて知らの補助                               |
| <ul> <li>他所 2 (ビル名)</li> </ul> | 90 OOE/-                                      |
| ■氏名                            |                                               |
| • TEL                          | g) 03-1234-5078                               |
| = FAX                          | 90 03-1234-8578                               |
| - 部署名                          |                                               |

#### 6.【登録】をクリックします。

| ∧ 므라∕m        |                  |
|---------------|------------------|
| 会員詳細          |                  |
| ■ 会社名         | テスト会社名           |
| ■ J-MOTTO会員ID | AB0000031        |
| ■ メールアドレス     | test@j-motto.com |
| ■ 郵便番号        | 111-2222         |
| ■住所 1         | テスト区テスト丁目テスト番地   |
| ■ 住所 2 (ビル名)  | テストビル            |
| ■氏名           | テスト名             |
| • TEL         | 111-222-333      |
| FAX           | 444-555-666      |
| ■ 部署名         | テスト部署            |

次回からは J-MOTTO の ID・パスワードでサービスにログインできます。

【シングルサインオン後の画面】

| 請求のり        |                            |                                      |                       |                                      |
|-------------|----------------------------|--------------------------------------|-----------------------|--------------------------------------|
| 見積書         | 納品書                        | 請求書                                  | 請求元                   | 顧客情報                                 |
| 見積書         |                            |                                      |                       | ▶ 検索条件                               |
| 🖹 未処理 📄 処   | 理済 🥁 ごみ箱                   |                                      |                       | ▶ 見積書を新しく作る                          |
| チェックした見積書を  | <ul> <li>処理済に移動</li> </ul> | <ul> <li>ごみ箱に移動</li> </ul>           |                       | <ul> <li><u>CSVダウンロード</u></li> </ul> |
|             |                            |                                      |                       |                                      |
| 🔳 🔼 ステータス 🔽 | △ 見積書番号 🔽                  | □ 見積                                 | 抗 🔽                   | 🔼 金額(税込) 🔽                           |
| □ 未発行 未受注   | 20121210-001               | <u>株式会社ABC商会様</u><br>見積日:2012年12月10日 | 操作 ・<br>FAXステータス: 未依頼 | 367,500                              |
| □ 未発行 未受注   | 20121205-001               | <u>株式会社Aフーズ様</u><br>見積日:2012年12月05日  | 操作 ▼<br>FAXステータス:未依頼  | 57,750                               |
| □ 未発行 ■未受注  | 20121108-001               | <u>大手町産業株式会社様</u><br>見積日:2012年11月08日 | 操作 ▼<br>FAXステータス:未依頼  | D                                    |
|             |                            |                                      |                       |                                      |
|             |                            |                                      |                       |                                      |

※請求の助のお申し込みは 3.J-MOTTO 会員様向けサイトでのお申込み、4-6.請求の助画面での利用登録が必要です。 3.で終了した場合、会費情報照会では申込み済みとなりますが、請求の助へはログインできません。

# <ユーザー毎の利用登録・利用停止>

1.お申込み手順 1、2 と同様に管理者権限ユーザーにて【会員情報管理】の管理者メニュー【請求の助申込・変更】をクリックします。

2.【ユーザー利用設定】をクリックします。

| ■ 請求の助設定メニュー | -                                                                                                    |
|--------------|----------------------------------------------------------------------------------------------------|
|              |                                                                                                    |
|              | 申込済みです。<br>利用申込日: 2014/04/24                                                                                               |
| 現在の状況        | ご不明点につきましてはお客様サポートセンターまでご連絡ください。<br>J-MOTTOお客様サポートセンター<br>0120-70-4515<br>03-6214-0616 (携帯電話の方はこちら)<br>(9:00-18:00 土・日・祝休) |
|              |                                                                                                    |
|              | → 請水(ク助)中立<br>クラウド請求サービス「請求の助」は、お申し込み後、請求書の郵送が3件まで無料でお試しできます。                                                              |
|              | <u>→ユーザー利用設定</u><br>ユーザ〜毎の利用登録・利用停止を行います。                                                                                  |
|              | →請求の助利用停止<br>請求の助の利用を停止します。<br>※利用停止を実施した場合は、ユーザーの利用ステータスがすべて利用停止になり、請求の助のデータが<br>削除されます。                                  |
|              |                                                                                                    |
|              | [ <u>火ニューに戻る</u> ][ <u>閉じる</u> ]                                                                                           |

※ユーザーの利用可否を変更する場合も【ユーザー利用設定】から行います。
※「現在の状況」にて利用申込日時が確認できます。

3. ユーザー毎に利用の可否を設定します。設定が完了したら【設定】ボタンをクリックします。

| - ユーザー利用設定 |                        |                                        |  |  |  |  |  |
|------------|------------------------|----------------------------------------|--|--|--|--|--|
|            |                        | [ <u>閉じる</u> ]                         |  |  |  |  |  |
|            | ユーザー別の利用登録・利用停止を設定します。 |                                        |  |  |  |  |  |
| メニューへ戻る 設定 |                        |                                        |  |  |  |  |  |
| ユーザーID     | ユーザー名                  | 利用可否                                   |  |  |  |  |  |
| 00001      | システム管理者                | <ul><li>◎利用する</li><li>◎利用しない</li></ul> |  |  |  |  |  |
| 00777      | テスト用戻り確認               | <ul><li>●利用する</li><li>●利用しない</li></ul> |  |  |  |  |  |
| 00778      | テスト                    | <ul><li>●利用する</li><li>●利用しない</li></ul> |  |  |  |  |  |
| メニューへ戻る    |                        |                                        |  |  |  |  |  |

4. 利用可否が変更されたユーザーのみ確認画面に表示されます。【OK】ボタンをクリックします。

| - ユーザー利用設定の | 奮認            |              |                |
|-------------|---------------|--------------|----------------|
|             |               |              | [ <u>閉じる</u> ] |
|             |               |              |                |
|             | 一覧に表示されている内容で | で、ユーザー別の利用登録 | 禄•利用停止を設定します。  |
|             | 戻る            | ОК           |                |
| ユーザーID      | ユーザー名         |              | 利用可否           |
| 00001       | システム管理者       |              | 利用する           |
| 00778       | テスト           |              | 利用しない          |
|             | 戻る            | OK           |                |

5. 設定が完了となります。

| <br>ユーザー利用設定完了             |                |
|----------------------------|----------------|
|                            | [ <u>閉じる</u> ] |
| ユーザー利用登録・利用停止の設定変更を完了しました。 |                |
| ユーザー利用設定画面へ戻る              |                |
|                            |                |

# くご利用停止の方法>

1. お申込み方法の1、2と同様に管理者権限ユーザーにて【会員情報管理】から「管理者メニュー」の【請求の助管理】を クリックします。

#### 2.【請求の助利用停止】をクリックします。

| 請求の助設定メニュー |                                                                                                    |
|------------|----------------------------------------------------------------------------------------------------|
|            |                                                                                                    |
|            | 申込済みです。<br>利用申込日: 2014/04/24                                                                                              |
| 現在の状況      | ご不明点につきましてはお客様サポートセンターまでご連絡ください。<br>J-MOTTOお客様サポートセンター<br>0120-70-4515<br>03-6214-0616(携帯電話の方はこちろ)<br>(9:00-18:00 土・日・祝休) |
|            |                                                                                                    |
|            | → 請水(クリ)甲」へ<br>クラウド請求サービス「請求の助」は、お申し込み後、請求書の郵送が3件まで無料でお試しできます。                                                            |
|            | →ユーザー利用設定<br>ユーザー毎の利用登録・利用停止を行います。                                                                                        |
|            | →請求の助利用停止<br>請求の助の利用を停止します。<br>※利用停止を実施した場合は、ユーザーの利用ステータスがすべて利用停止になり、請求の助のデータが<br>削除されます。                                 |
| -          |                                                                                                    |
|            | [ <u>メニューに戻る</u> ] [ <u>閉じる</u> ]                                                                                         |

3. 【請求の助のデータ削除に同意する】のチェックボックスにチェックを入れて、【利用停止】ボタンをクリックします。

| 請求の助利用停止確認                                                                                                    |  |
|----------------------------------------------------------------------------------------------------|--|
|                                                                                                    |  |
|                                                                                                    |  |
| 利用停止した場合は、ユーザーの利用ステータスがすべて利用停止になり、<br>請求の助のデータが削除されます。<br>利用停止後は請求の助サービスのご利用件数の実績の確認はできなくなります。<br>削除後の復旧はできません。 |  |
| 図請求の助のデータ削除に同意する。<br>上記にチェックすることで、下記の「利用停止」ボタンが有効化されます。                                                         |  |
| メニューへ戻る 利用停止                                                                                                    |  |

※請求の助の利用停止を行った場合、すぐにポータル画面へ反映されません。シングルサインオン機能は停止しますが、 当月は請求の助へのログインが可能です。